# Lab 8: Digital Oscilloscope

UC Davis Physics 118 Rev: March 12, 2024

# Introduction

In this lab, you're going to learn to do three things:

- Combine custom Verilog code with IP in the block design.
- Use the XADC directly.
- Use mapped dual ported memory to communicate with your custom configuration.

You'll need the control module you designed in the last homework, but if yours didn't work, you can download a working version at

Files/FPGA/Lab 8 Files/mem\_control.v

You'll also need the base.xdc file from last time, or you can download it again.

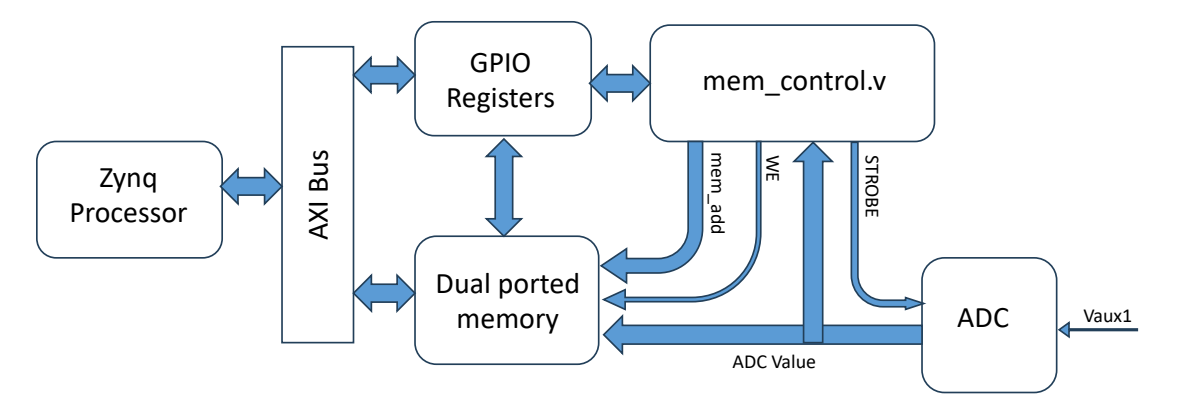

Figure 1: Conceptual view of project.

A conceptual view of the project is shown in Figure 1. The processor will communicate with the Verilog module using GPIO registers. The Verilog module will control the address and write strobe for port B of a dual port memory. It will also issue the convert command to the ADC. In triggered mode, it will monitor the ADC value to determine the trigger memory address and when to begin counting writes.

The processor will monitor the state of the Verilog module to see when it's finished, then read out the data through Port A of the memory.

This is a pretty straightforward, but has a lot of steps. It's basically just following instructions. If your Verilog module works, then all you need to do is connect things correctly.

# **Building the Oscilloscope**

### **Initializing the Project**

**Adding You Verilog Code** 

As before, create a new project, selecting the Pynq-z2 board. Select RTL Project and "Do not specify sources at this time". I'll assume it's called "Lab\_8". Click "Create Block Design". Call it "lab\_8" or similar.

Instantiate the Zynq processor and do "Run block automation".

# clk state[1:0] sample\_period[31:0] strobe control[7:0] RTL we threshold[15:0] num\_write[12:0] trigger\_add[13:0] XADC[15:0] mem\_control\_v1\_0

Figure 2: Memory control module.

In the "Sources" tab, right-click on "Design Sources" and select "Add sources...". Select "Add or create design sources", click "Next", and select "Add Files". Browse to "mem\_control.v", select it, and click "Finish". It should now appear in "Sources $\rightarrow$ Design Sources". Drag it into the block diagram window, and it should appear as a symbol in your block diagram, with the inputs on the left and the outputs on the right, as shown in Figure 2. Run "Connection Automation" to connect the clock.

### **Setting Up IO Ports**

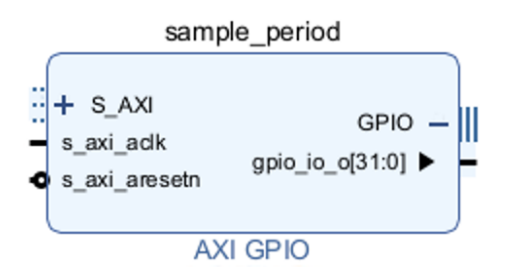

Figure 3: Sample period GPIO register.

We will communicate with our Verilog module via GPIO ports. We could combine some functions into single ports, but in the interest of readability, we'll create a separate instance for each port.

| Q ₹ \$                                    |
|-------------------------------------------|
| ✓ ■ All Automation (6 out of 12 selected) |
| ✓ ■ ₱ control                             |
| 🗋 🕀 GPIO                                  |
| S_AXI                                     |
| ✓ ■ ₱ num_write                           |
| 🗋 🕀 GPIO                                  |
| S_AXI                                     |
| ∨ 🔳 👎 sample_period                       |
| 🗋 🕀 GPIO                                  |
| S_AXI                                     |
| ✓ ■ ₱ state                               |
| 🗋 🕀 GPIO                                  |
| S_AXI                                     |
| ∨ 🔳 🁎 threshold                           |
| 🗋 🕀 GPIO                                  |
| I I S_AXI                                 |
| ✓ ■ <sup>‡</sup> trigger_add              |
|                                           |
| S_AXI                                     |
|                                           |
|                                           |
|                                           |

Figure 4: Configuration to auto-connect GPIO interfaces.

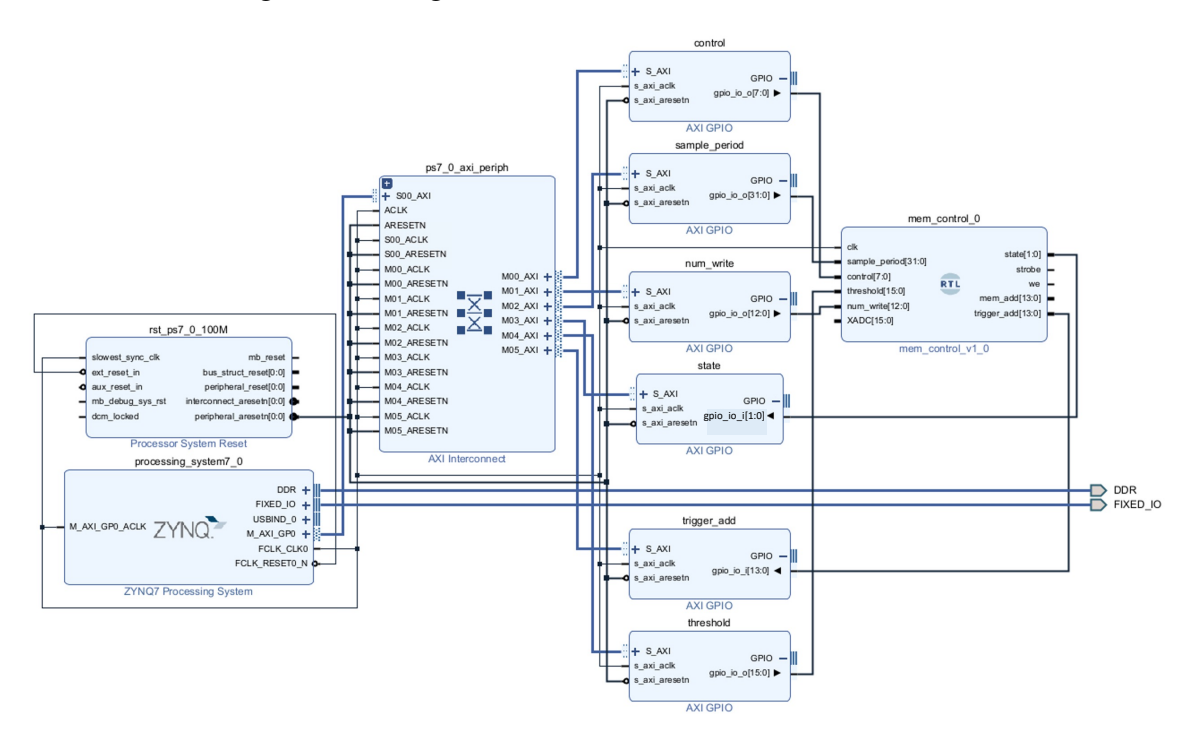

Figure 5: Processor to mem\_control interface complete.

Use the IP adder to add instance of "AXI GPIO". Name it "sample\_period". Double-click on it, select "IP Configuration", select "All Outputs", set GPIO Width to 32, and click "OK". Expand the GPIO port and verify that it has a single 32 bit output port, as shown in Figure 3.

Now repeat this naming and configuration procedure for all the processor interfaces, setting them to "All outputs" or "All inputs" as appropriate.

- All outputs:
  - control: 8 bits.
  - threshold: 16 bits.
  - num\_write: 13 bits.
- All inputs:
  - state: 2 bits.
  - trigger\_add: 14 bits.

When you're done, expand all the GPIO ports and *carefully* verify the size and direction of each port, as well as all the names.

Click "Run Connection Automation". Select all, but then *unselect* all the GPIO interfaces, as shown in Figure 4. This will prevent the automation from connecting the GPIO interfaces to external ports. Click "OK". As before, you'll see an "AXI Interconnect" and a "Processor System Reset" IP appear and get connected all the AXI GPIO instances; however, all the GPIO ports should still be unconnected.

Carefully connect each GPIO port to the associated port on the mem\_control symbol. If you do this correctly, the green "Run Connection Automation" options should go away at the top. If it doesn't, *you connected something wrong!* Carefully check your connections again.

Regenerate the layout and it should look something like what's shown in Figure 5.

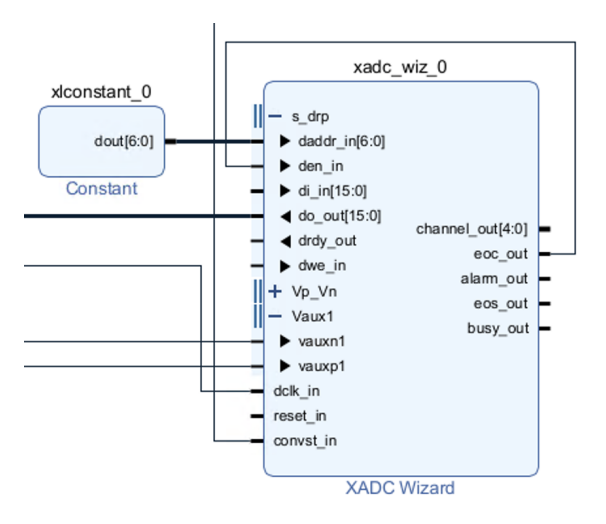

### **Adding XADC Instance**

Figure 6: XADC fully connected.

Add the XADC Wizard. Double-click on it and change the defaults as follows:

• Basic tab:

- Interfact Options: DRP
- Timing Mode: Event Mode
- Startup Channel Selection: Channel Sequencer
- Alarms tab:
  - Deselect all.
- Channel Sequencer tab:
  - Deselect all except "vauxp1/vauxn1"

Click "OK". Use "Run Connection Automation" to connect the clock.

Expand the "s\_drp" and "Vaux1" interfaces and make the following connections:

- eoc\_out on xadc\_wiz\_0 to den\_in on the same instance.
- do\_out[15:0] on xadc\_wiz\_0 to XADC[15:0] on mem\_control\_0
- strobe on mem\_control\_0 to convst\_in on xadc\_wiz\_0.
- As in the last lab, create two input ports Vaux1\_v\_n and Vaux1\_v\_p and connect them to vauxn1 and vauxp1 on xadc\_wiz\_0, respectively.

Import the "base.xdc" file as a constraint and make sure all but those two I/O pins are commented out.

If you'll recall from the last lab, we access the XADC via registers. These are selected with the daddr\_in[6:0] input on xadc\_wiz\_0. We will hardcode this to adress 0x11, which is the address of Vaux1. To do this, add a "constant" IP. Double-click on it and set it to 7 bits and a value of 0x11.

Carefully verify that the XADC has all the connections, and *only* the connections, shown in Figure 6.

## Adding the Memory Buffer

We're going to add the memory and the memory controller. Setting the size of memory is a little confusing, so pay attenction.

From the IP catalog, select "Block Memory Generator". Double-click on it and on the basic tab, select "True Duel Port RAM". Click "OK". Ignore the size at this point, because it's meaningless.

Add an "AXI BRAM Controller" and name it "bram". Click on it and under "BRAM Options", select "1" for the Number of BRAM Interfaces. Click "OK".

Now click "Run Connection Automation" and select everything under "bram". This should connect the AXI interface to the AXI bus and the BRAM port to Port A of blk\_mem\_gen\_0, leaving Port B of that module disconnected. Expand Port B to make connections.

Let's start with the easy ones. Connect clkb to the main FCLK\_CLKO.

We need to permanently enable the interface, which we do by creating a 1-bit constant, setting it to 1, and tying it enb.

The memory is 32-bits wide, but is byte adressable by having a four-bit write enable mask web[3:0]. We want to drive them all with we from mem\_control\_0. To do this, we use the "Concat" IP. Instantiate it, click on it, and set the number of inputs equal to 4. Tie the output to web[3:0] on the block memory and tie the we output of mem\_control\_0 to *all four* inputs.

We have bus size mismatches for both the address and the data buses. These would actually compile correctly, but would give critical errors, and we want to make sure there are no ignorable errors. In retrospect, it would have been easier to deal with in the design of the memory controller, nut we can do it in the block diagram by using the Concat IP to set the unused lines to zero.

For the memory address, create a Concat instance, change the two intputs from "Auto" to "Manual", set the width of the first to 14 and the width of the second to 18. Tie the output to addrb[31:0] on blk\_mem\_gen\_0, in0[13:0] to mem\_add[13:0] from mem\_control\_0, and in1[17:0] to an 18 bit "Constant" instance, set to 0.

For the data, create another Concat instance, change the two intputs from "Auto" to "Manual" and set the width of both to 16. The the output to dinb[31:0] on blk\_mem\_gen\_0, in0[15:0] to do\_out[15:0] from xadc\_wiz\_0, and in1[15:0] to an 16 bit "Constant" instance, set to 0.

| √                                                                                                    |       |      |             |   |     |   |             |  |
|----------------------------------------------------------------------------------------------------|-------|------|-------------|---|-----|---|-------------|--|
| ✓ ₱ /processing_system7_0                                                                                                    |       |      |             |   |     |   |             |  |
| ✓ III /processing_system7_0/Data (32 address bits : 0x40000000 [ 1G ])                                                                                                    |       |      |             |   |     |   |             |  |
| 1¢ /bram/S_AXI                                                                                                    | S_AXI | Mem0 | 0x4000_0000 | Ø | 16K |   | 0x4000_3FFF |  |
| 1¢ /control/S_AXI                                                                                                    | S_AXI | Reg  | 0x4120_0000 | Ø | 64K |   | 0x4120_FFFF |  |
| Image: Image: Image | S_AXI | Reg  | 0x4121_0000 | Ø | 64K |   | 0x4121_FFFF |  |
| Isample_period/S_AXI                                                                                                    | S_AXI | Reg  | 0x4122_0000 | Ø | 64K |   | 0x4122_FFFF |  |
| 1 /state/S_AXI                                                                                                    | S_AXI | Reg  | 0x4123_0000 | D | 64K | * | 0x4123_FFFF |  |
| 1 /threshold/S_AXI                                                                                                    | S_AXI | Reg  | 0x4124_0000 | Ø | 64K |   | 0x4124_FFFF |  |
| 1 /trigger_add/S_AXI                                                                                                    | S_AXI | Reg  | 0x4125_0000 | Ø | 64K |   | 0x4125_FFFF |  |

Figure 7: Set bram to 16K.

Very important! Setting memory size is a bit tricky. Click on "Address Editor" tab. Expand out until you see the "/bram/S\_AXI" entry and change it from 8K to 16K (12-bits of 4 byte words). It should look like Figure 7.

Regenerate the layout and it should look something like the figure in the Appendix.

### **Compiling Project**

As usual, from the sources window, right-click on "lab\_8.bd" and select "Create HDL wrapper..." and allow Vivado to maintain it. This should generate NO pop-up errors. If it does, it's probably because some of the bus sizes are mismatched. Read the errors and fix them. Regenerate the HDL wrapper until you get no errors.

Now click "Generate Bitstream" and allow it to run all the intermediate steps. Agian, this should generate NO popup errors. If it does, fix them. When it finishes generating the bitstream, cancel

out.

## Testing and Using the Oscilloscope

```
IP Blocks

control : pynq.lib.axigpio.AxiGPIO

num_write : pynq.lib.axigpio.AxiGPIO

sample_period : pynq.lib.axigpio.AxiGPIO

state : pynq.lib.axigpio.AxiGPIO

threshold : pynq.lib.axigpio.AxiGPIO

trigger_add : pynq.lib.axigpio.AxiGPIO

processing_system7_0 : pynq.overlay.DefaultIP

Memories

bram : Memory

PSDDR : Memory
```

Figure 8: IP blocks and memories.

As before, go to http://169.254.150.2:9090/lab in your browser to get to the Jupyter interface. Create a new directory for Lab 8 and copy your new .bit and .hwh files into it (see last week's lab instructions for the details). Make sure they are named "lab\_8.bit" and "lab\_8.hwh".

Load the files with

from pynq import Overlay
pynq = Overlay("lab\_8.bit")

Execute help(pynq) and you should see the IP blocks and memories shown in Figure 8. If you misspelled something or forgot to change a name in your design, don't worry about it. It's not worth rebuilding. Just use whatever name appears here.

Assign all the GPIO interaces to local registers with

control = pynq.control num\_write = pynq.num\_write sample\_period = pynq.sample\_period state = pynq.state threshold = pynq.threshold trigger\_add = pynq.trigger\_add

You don't need to worry about setting the tri-state mask because these were all created to be unidirectional.

Memory map the dual ported memory with

```
bram = pynq.bram.mmio.array
print(bram.shape)
```

And verify that the shape is (4096,). If it's not, go back to your design and make sure the size of bram is 16k, then recompile.

Test the memory interface by executing

```
import numpy as np
fill = np.arange(4096)
bram[:] = fill[:]
print(bram)
```

You should read back sequential numbers from 0 to 4095. Note that it's very important to actually run through the indices as shown with [:]. Simply equating the two would replace bram with a pointer to fill, which would screw things up in very confusing ways (I'm speaking from experience here).

Now let's do a sanity check. Set up the module as follows

```
sample_period.write(0,100000) # 100,000 clock cycles
num_write.write(0,4096) # fill the entire buffer
```

How long do you expect the readout cycle to take in this mode? Test it with the following:

```
import time
from time import sleep
starttime = time.time()
control.write(0,0)  #Always toggle the bit to start the process!
control.write(0,0b00010000) #Start an untriggered write
while(state.read()!=0):
    sleep(.0001)
endtime = time.time()
print(endtime-starttime)
```

By keeping control [0] =0 and toggling control [4], we have initiated an untriggered read which will fill all memory locations. **How long did it take?** 

If everything has worked fine up until now, let's try a real input. Set the pulse generator to make a sine wave of frequency 1 kHz, with a minumum value of 0V and a maxium of 3V. Connect the ground to a ground on the board and the signal output to input A0 of the Arduino interface. Set the sample period to a value that will give 100 samples per period at this frequency.

Repeat the readout sequency above. **How long did it take?** Fill another array with voltages by multiplying the raw bram entries by 3.3/65536.

Plot the full voltage values of the full readout against sample number. **Take a screenshot.** Now just plot the first 400 points to get more detail. **Does it look like you expect? Include a screenshot.** 

That's enough for now. Keep this design for next week!

# Lab Writeup

Include a screenshot of your final design (yes, I know no detail will show) and follow any instructions in **boldface**.

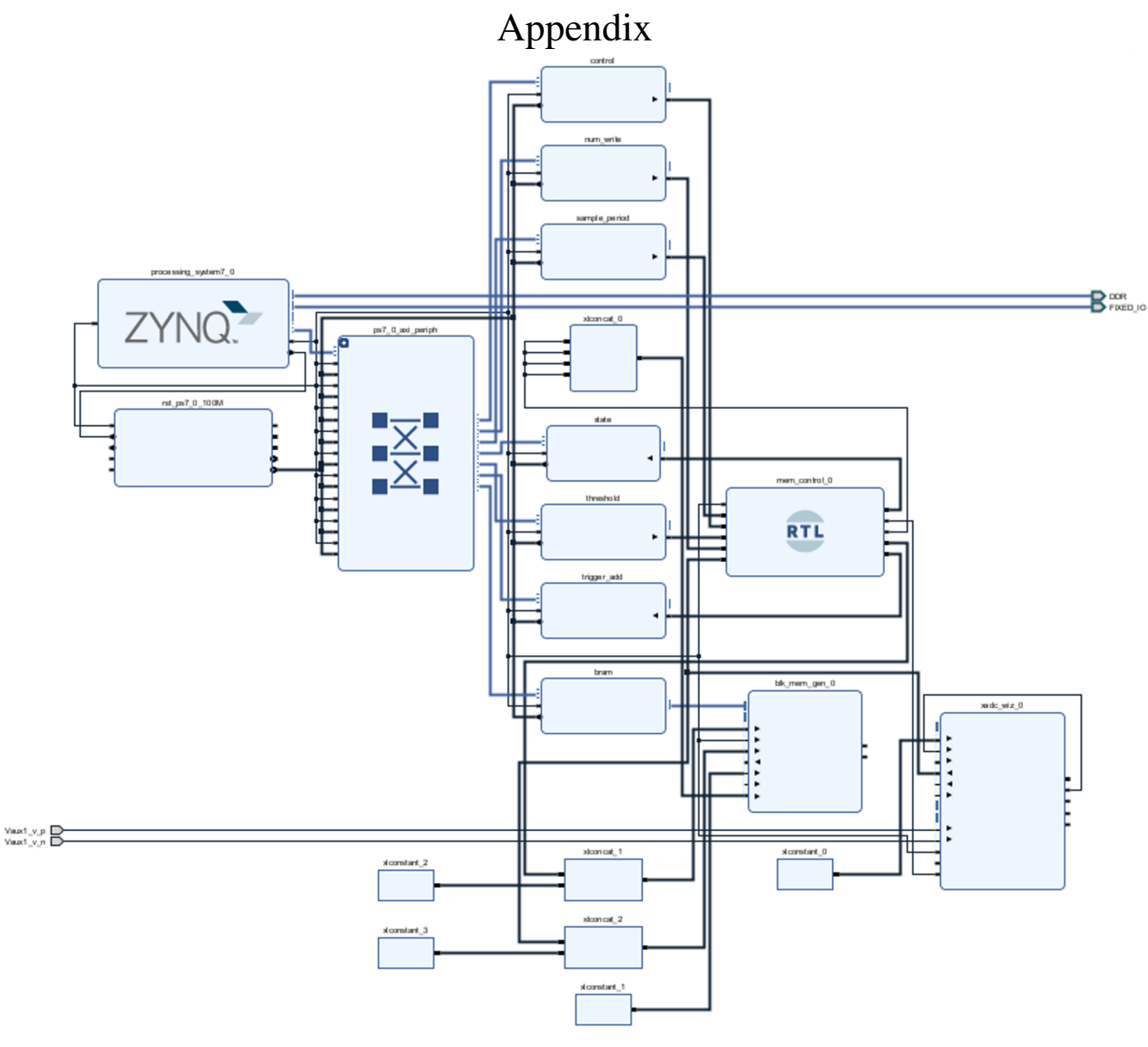

Complete design